HAWKING<sup>®</sup>

۲

 $( \bullet )$ 

# HWREN25 | Hi-Gain<sup>™</sup> Wireless-300N Wall Plug Multi-Function Extender

BACK

Power Off/On

Switch to turn power off/on

# Start Here *∇*▼

#### **Requirements for your Home/Office**

- Wired or Wireless Internet Connection
- A Wired or Wireless Network Device (Tablet, Smartphone, Mac or Windows Computer
- Power Outlet

#### **Package Contents**

- 1 x Hi-Gain<sup>™</sup> Wireless-300N Wall Plug Multi-Function Extender
- 1 x CD (Product Information)
- 1 x Quick Installation Guide

# REPEATER (RANGE EXTENDER) MODE

Quick Installation Guide

In this mode, the HWREN25 repeats the wireless signal of an existing wireless router/access point. It relays your wireless signal and seamlessly integrates into your wireless network to provide more coverage. Click the Mode Switch on the top of the device to "Repeater", plug it into an A/C power outlet and turn it on.

Product Description

LED is on, (blinking) when wireless data activity is detected.

LED is on, when the power adapter i

Flashing LED means WPS is ready to syne

with Wi-Fi, off means WPS is not enabled

Shows the strength of the signal in each mode100%: solid LED; <66%: Fast LED

flash; <33%: Slow LED flash; 0%: no LED

LED is on, when an Ethernet cable is

plugged into the ethernet port

Wireless Signal Strength

connected and plugged into an outlet

Wireless

Power

WPS

Wired

### **Choose Your Device**

#### Using a Windows Using an iPad<sup>®</sup> or an iPhone<sup>®</sup> Using an Android<sup>®</sup> device Using a Mac Computer Click on the Wi-Fi icon in the "Apple" Computer 4:39 PM Go to your wireless setting. toolbar. Click on the On your mobile device, $\mathbf{e}$ select On the lower right corner, go to your "Hawking HWREN25 Extender" locate the "settings" menu. Airplane Mode OFF "Hawking HWREN25 Extender" wireless network select Setting network from the drop-down menu. Wi-Fi Hawking\_HWREN25\_Ext... Network. "Hawking\_HWREN25\_Extender" Notifications On 🕽 Select "Wireless & 휳 Wireless & networks Currently connected to Networks". Make sure JavaScript is ON. To I. Verizon 🗢 2:27 PM Hawking\_HWREN25\_Extende ŝ Safari check your settings, go to Wi-Fi Turn on Wi-Fi AirPort: Looking for Networks... 1 General Click "Turn on Wi-Fi" Settings > Select Safari > Turn AirPort Off wking HWREN25 Extend... Co cted 🔚 Search Engine Google > all and then click on the then scroll down to view Wi-Fi settings -11 Hawking\_HWREN25\_Extender "Wi-Fi Settings" option. 1 Javascript. Off > AutoFill -11 1 2 .al Security ٠. Join Other Network... Fraud Warning OFF Look for "Hawking\_ Create Network .. Warn when visiting fr udulent websites HWREN25 Extender". Open Network Preferences... wking\_HWREN25\_Exter JavaScript ON Select it to connect. ON Block Pop-ups Then, continue to From visited > Accept Cookies Step 2. Step 1 Step 2 Click 'Scan' to find your wireless Internet connection. The Quick Setup will now prompt you to Select a network you would like to extend and click enter a security key only if the network you Using the same device, open a web browser and type in are connecting to is encrypted. Enter the 'Connect'. the following web address in the web address bar: key and click 'Apply'. If the signal strength is low or your network does not O-CX Welcome to the Setup Wizard

#### This section allows you to set up your Hi-Gain™ Wireless-300N Wall Plug Multi-Function ork you are trying to connect has w

http://192.168.1.240

WPS Button

WPS mode

FRONT

Press button to enable

wps 🌮 🔳

 $\bigcirc \bigcirc \bigcirc \bigcirc \bigcirc \bigcirc$ 

**∕**≓ĦawĸinG°

appear, you may need to adjust the location of your HWREN25. Click 'Scan' to try again.

FRONT

- LAN Port

Connects your wired network devices

and computers to your network

Mode Switch

preferred mode

Lets you specify your

| Once the page loads, enter                                       |                                                                                                    |      | Scan for a wireless network to extend your WiFi network: Scan<br>Please choose your wireless network from the list below |           |                      |       |          |                                            | contact the network administrator.            |
|------------------------------------------------------------------|----------------------------------------------------------------------------------------------------|------|----------------------------------------------------------------------------------------------------|-----------|----------------------|-------|----------|--------------------------------------------|-----------------------------------------------|
| the following login information:                                 |                                                                                                    | Sele | ct Band                                                                                                    | Chan<br>3 | SSID<br>HawkTech     | Encry | Auth     | Sign                                       | Wireless Security or Passphrase               |
|                                                                  | Windows Security                                                                                                    |      | (B+G+N)<br>(B)                                                                                                    | 3<br>10   | HawkTech<br>HPC6F86E | AES   | WPA2-PSK | 32<br>6                                    | Display characters                            |
| Password: 1234                                                   | The server 192.168.1.240 at Default:admin/1234 requires a username and<br>password.<br>Warning: This server is requesting that your username and password be |      |                                                                                                    |           |                      |       |          |                                            | Back Apply                                    |
| Click Login to continue.                                         | sent in an insecure manner (basic authentication without a secure connection).                                                                               |      |                                                                                                    |           |                      |       |          |                                            | Note: If there is no security on the original |
| If the page doesn't load, please check if JavaScript is enabled. | User name Password Remember my credentials                                                                                                    |      |                                                                                                    |           |                      |       |          | ~                                          | skipped.                                      |
|                                                                  |                                                                                                    |      | -OR- If you want to manually input your SSID:                                                                            |           |                      |       |          | If vou do not know the security key of the |                                               |
|                                                                  | OK Cancel                                                                                                    |      | Source AP ID: Enter the SSID and channel of your original access point:                                                  |           |                      |       |          | network you are connecting to, please      |                                               |
|                                                                  |                                                                                                    |      |                                                                                                    |           | SSID: HawkTech       | Ch: 3 | •        |                                            | consult your network administrator.           |

### Step 3

The setup of your HWREN25 is now complete. A summary page will appear with all your settings. If anything is incorrect, click 'back' to re-enter your settings. Click 'Finish' to complete your setup. The HWREN25 will automatically reboot and start repeating your wireless network.

After the reboot, the HWREN25 will join the original network. It will have the same network name as the original wireless network, unless it was renamed otherwise during the set up process. If you wish to modify this name, please refer to the user manual.

It is important that you place the HWREN25 where it still can receive signal from the original wireless source. In most cases, place it between the original wireless source and your desired location.

Make sure the Extender is placed in a location where it can receive a strong signal from your desired wireless Internet connection. The Extender will not work without a signal it can repeat.

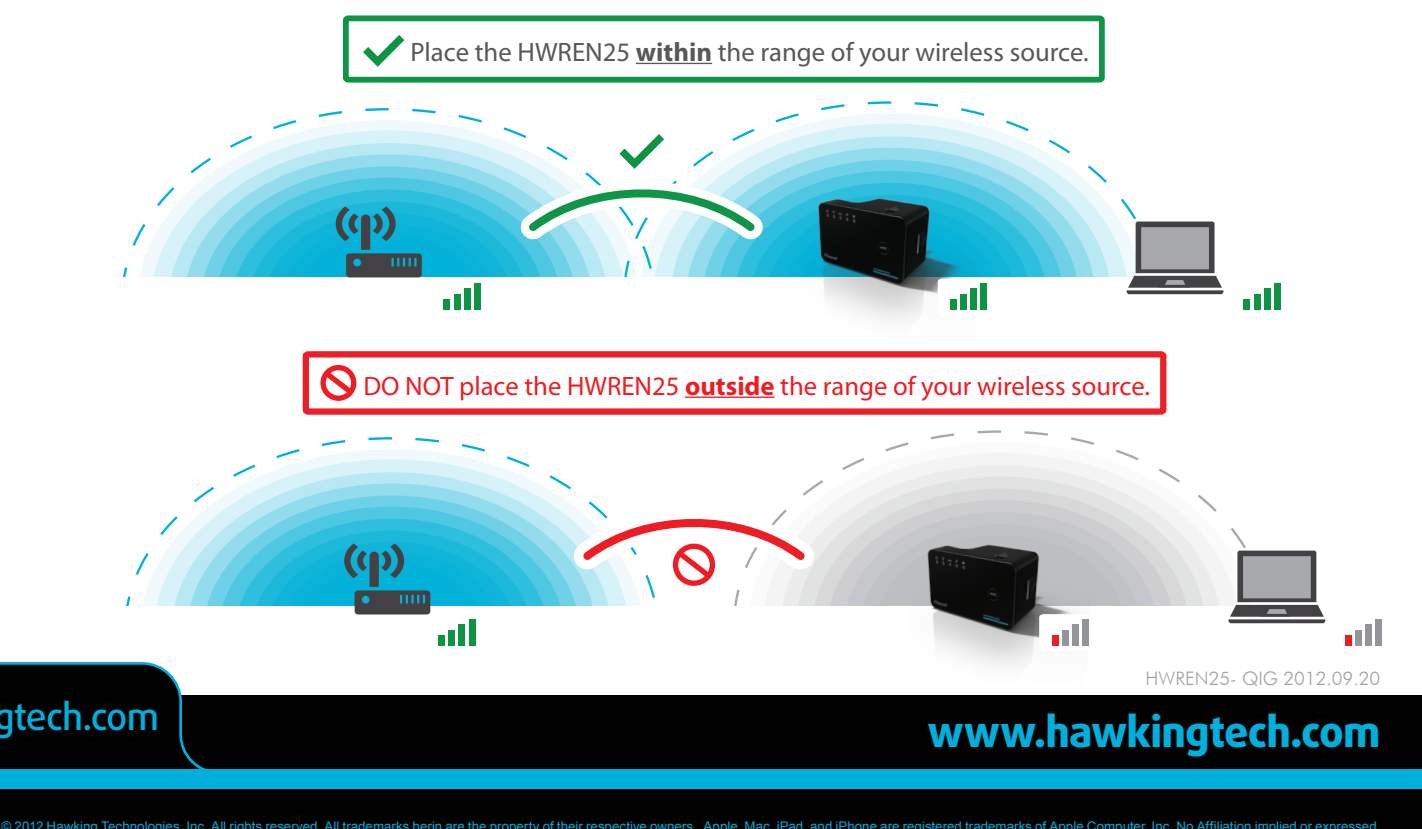

**Technical Support** 

Tel: 1.888.202.3344

E-mail: techsupport@hawkingtech.com

 $(\mathbf{\Phi})$ 

### **ACCESS POINT MODE**

1

In the Access Point Mode, The HWREN25 broadcasts Wi-Fi Signal from a wired network (i.e. a wired router) and allows your Wi-Fi enabled devices to connect wirelessly to your network. Note: The HWREN25 must be plugged into the router or network after setup. Click the "Mode Switch" on the top of the device to "Access Point", plug it into an A/C power outlet and turn it on.

I.

| For Mac Users                                                                                                    | For Windows Users                                                                                                    | Using an iPad® or an                                                                                                    | iPhone <sup>®</sup>                                                                                                    | Using an Android® device                                                                                                    |  |
|----------------------------------------------------------------------------------------------------|----------------------------------------------------------------------------------------------------|----------------------------------------------------------------------------------------------------|----------------------------------------------------------------------------------------------------|----------------------------------------------------------------------------------------------------|--|
| Click on the Wi-Fi icon in the "Apple"<br>toolbar. Click on the<br>"Hawking_HWREN25_AP" network<br>from the drop-down menu                                                                                                    | <text></text>                                                                                                    | Go to your wireless setting,<br>select<br>"Hawking_HWREN25_AP"<br>Network.<br>Make sure JavaScript is ON.<br>To check your settings, go to<br>Settings > Select Safari ><br>then scroll down to view<br>Javascript. | Verizon 30 4:39 PM   Settings     Wi-Fi   Hawking_HWREN25_AP   Notifications   On >     Notifications   On >     Verizon 2:27 PM   Notifications   On >     Settings   Safari   General   Search Engine   Google >   AutoFill   Off >   Security   Fraud Warning   OFF   Warn when visiting fraudulent websites.   JavaScript   IoN   Block Pop-ups   ON   Block Pop-ups   ON   Coept Cookies   From visited > | On your mobile device, locate<br>the "settings" menu.isote to the settings isote to the settings isote to the settings isote to the settings isote to the setting isote to the setting isote to t |  |
| Step 1                                                                                                    |                                                                                                    | Step 2                                                                                                    |                                                                                                    |                                                                                                    |  |
| Using the same device, open a web brow<br>address in the web address bar: http://<br>Once the page loads, enter<br>the following login information:<br>Login: admin<br>Password: 1234<br>Click Login to continue.<br>If the page doesn't load, please check<br>JavaScript is enabled.                                                                                                    | The Main ESSID will be the wi<br>The default wireless broadcas<br>Hawking_HWREN25_AP<br>Click "Next".<br>If you wish to modify this name                                                                     | reless name of your ne<br>t name:<br>e, please refer to the us                                                                                                    | Work. Basic Settings<br>Wireless Name: Hawking_HWREN25_AP<br>Band: 2.4 GHz (B+G+N) ▼<br>Channel Number: 3 ▼<br>er's manual.                                                                                                    |                                                                                                    |  |
| Step 3                                                                                                    |                                                                                                    | Step 4                                                                                                    |                                                                                                    |                                                                                                    |  |
| Hawking recommends you choose a sec<br>setting to secure your network from<br>unauthorized users. In the drop down bo<br>please select "WPA (pre-shared key)". In<br>pre-shared key field, please type in a<br>password of your choice consisting of at<br>8 characters. If you wish to not use secu<br>use a different type of security you can cl<br>your selection from the drop down menu.<br>"Apply". | Urity     WPeterss Security:     WPA pre-shared key •       WPA Unicast Cipher Suite:     WWPA(TKIP) @WPA2(AES) @WPA2 Mixed       Pre-shared Key Format:     Passphrase •       Pre-shared Key:     •••••••• | The HWREN25 will ask you if<br>these settings. Click "Apply".<br>Congratulations! You have se<br>an Access Point.<br>Please connect the HWREN2<br>using a network cable in the p<br>the bottom of the unit.         | you wish to apply<br>at up the HWREN25 as<br>5 to your network<br>ort labeld "Network" on                                                                                                    | Save settings successfully!<br>Please press APPLY button to restart the system to make the changes take effect.<br>APPLY                                                                                                    |  |

# **BRIDGE MODE**

In this mode, the HWREN25 allows you to connect wired devices to an existing wireless router or access point. Note: Using this mode, the HWREN25 does not broadcast any Wi-Fi signal. It can only link directly to the wireless source. Click the "Mode Switch" on the top of the device to "Bridge", plug it into an A/C power outlet and turn

#### it on.

### Step 1

Using an Ethernet cable, connect your computer to the wired LAN port located on the back of the Extender.

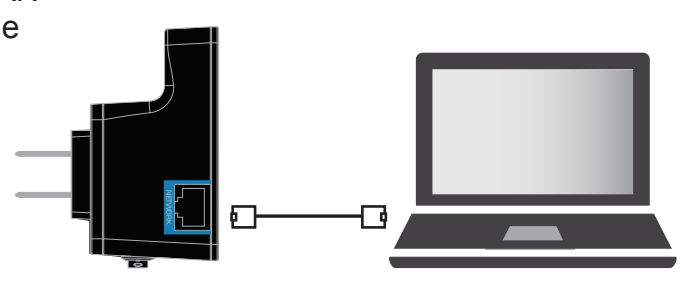

## Step 2

Using the same device, open a web browser and type in the following web address in the web address bar: http://192.168.1.241

1

Once the page loads, enter the following login information:

Login: admin Password: 1234 Click Login to continue.

| A http://192.168.1.241/ | P - C × ○ 192.168.1.241 ×                                                                                                    |
|-------------------------|----------------------------------------------------------------------------------------------------|
|                         | Windows Security                                                                                                    |
|                         | The server 1921681.241 at Defaultiadmin/1234 requires a usemame and password. Warning: This server is requesting that your usemame and password be server is non-inscrute manner (basic authentication without a secure connection).           Image: server is requesting that your usemame and password be server is non-inscrute manner (basic authentication without a secure connection).           Image: server is requesting that your usemame and password be server is non-inscrute manner (basic authentication without a secure connection).           Image: server is requesting that your usemame and password be server is non-inscrute manner (basic authentication without a secure connection).           Image: server is requesting that your usemame and password be server is non-inscrute manner (basic authentication without a secure connection).           Image: server is requesting that your usemame and password be server is non-inscrute manner may credentiate the secure connection. |
|                         | OK Cancel                                                                                                    |

## Step 3

Click "Select Site Survey". A new window will pop up. Select your network, click "Done".

#### Wireless Site Survey

**Technical Support** 

This page provides tool to scan the wireless network. If any Access Point or IBSS is found, you could choose to connect it manually when client mode is enabled.

| Select  | Band    | Channel | SSID     | Encryption | Authentication | Signal |
|---------|---------|---------|----------|------------|----------------|--------|
| 0       | (B+G+N) | 3       | HawkTech | AES        | WPA2-PSK       | 58     |
| $\odot$ | (B+G+N) | 3       | HawkTech | AES        | WPA2-PSK       | 34     |
| 0       | (B+G+N) | 5       | dlink    |            | WEP            | 14     |
| $\odot$ | (B)     | 10      | HPC6F86E |            | no             | 6      |
|         |         |         |          |            | Refresh Done   | Close  |

## Step 4

The Quick Setup will now prompt you to enter a security key only if the network you are connecting to is encrypted. Enter the key and click 'Apply'.

#### Welcome to the Setup Wizard

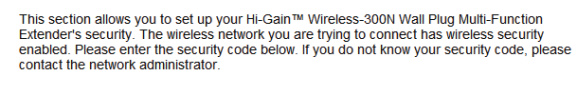

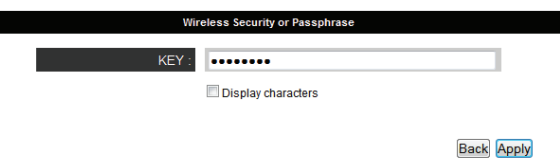

#### NOTE

1. If there is no security on the original network, this step will automatically be skipped.

2. If you do not know the security key of the network you are connecting to, please consult your network administrator.

# Tel: 1.888.202.3344 E-mail: tech

### E-mail: techsupport@hawkingtech.com

#### HWREN25- QIG 2012.08.29

۲

### www.hawkingtech.com

© 2012 Hawking Technologies, Inc. All rights reserved. All trademarks herin are the property of their respective owners. Apple, Mac, iPad, and iPhone are registered trademarks of Apple Computer, Inc. No Affiliation implied or expres

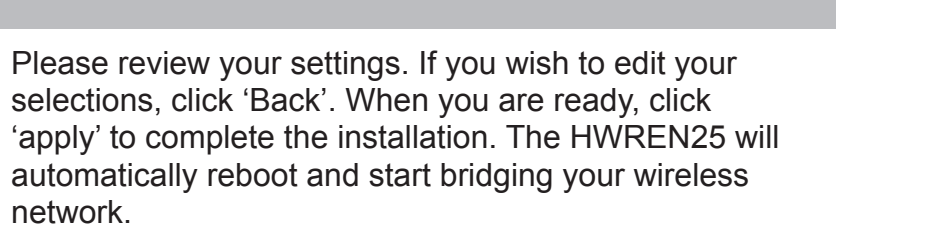

Congratulations! You have set up the HWREN25 as a Wireless Bridge.

#### NOTE

If you are having trouble accessing your device, please verify that your network device is connected via Ethernet cable to the HWREN25.

•

۲